### **Rev. 1.0**

## MF Digital Alignment Commands \*\*\* Must Use Capital Letters \*\*\* 06/19/2007

#### TO USE THE COMMANDS, FOLLOW THE STEPS BELOW:

- 1. Double click My Computer
- 2. Double click the C: drive
- 3. In **<u>RESERVED FOR TECH SUPPORT FOLDER,</u>** double click to open
- 4. Double click the Icon Loader Diagnostics; this will open a HyperTerminal screen.
- 5. Turn on your Caps Lock Key and begin to use the commands below.

# **Printer Alignment Commands**

| Keyboard key | Description                                             |
|--------------|---------------------------------------------------------|
| 0            | Insert disc onto PicoJet tray                           |
| U            | Accept disc from PicoJet tray                           |
| 1            | Close printer tray for PicoJet                          |
| 2            | Open printer tray for PicoJet                           |
| Ι            | Insert disc into printer tray for Prism / Teac Printers |
| Α            | Accept disc from printer tray for Prism / Teac Printers |
| Ctrl S       | Moves disc toward back of printer tray                  |
| Ctrl R       | Moves disc toward front of printer tray                 |

### **Drive Alignment Commands**

| Keyboard key | Description                                   |
|--------------|-----------------------------------------------|
| С            | Calibrate (brings picker to home position)    |
| Ι            | Insert disc into drive tray (right side)      |
| K            | Insert disc into drive tray (left side)       |
| А            | Accept disc from drive tray (right side)      |
| В            | Accept disc from drive tray (left side)       |
| Ctrl S       | Moves disc toward back of drive (right side)  |
| Ctrl R       | Moves disc toward front of drive (right side) |
| Ctrl P       | Moves disc toward back of drive (left side)   |
| Ctrl Q       | Moves disc toward front of drive (left side)  |